# Ishida AC-4000 / AC-4000B Receipt Operation & Setup

### Overview

For Receipt Mode operation the AC-4000 accumulates a customer's transactions in memory rather than print individual labels. When all purchases are completed the Operator prints a receipt listing all items. Individual labels are not available. Payment tendering, tax calculations, and cash drawer operation are not available.

This document contains operation and setup information.

### Firmware

This document pertains to the following firmware. C1448C (main) & B0402B (BIOS)

#### Operation

AC-4000 Receipt mode operation parameters are listed below. **NOTE**: The AC-4000 must be set to normal manual print mode during receipt operation.

- 1. Normal operation procedure.
  - a. Recall a PLU by number and **PLU** key or by a preset key.
  - b. For a Weighed item place the product on the scale.
  - c. Press an **OPERATOR** preset key.
  - d. Display changes to Sub Total indicating the number of items and Total Price.
  - e. Repeat from step a to accumulate additional items.
  - f. Press the TOTAL PRINT key to complete the transaction and issue the receipt.
- 2. Cancel an Operator's entire accumulated transaction.
  - a. Press the SUB TOTAL key to display the Sub Total information.
  - b. Press the OPERATOR key of the account to be canceled.
  - c. Press the CANCEL key to clear any accumulated items for that Operator.
  - d. The display returns to the normal operation mode.

## 3. Void the last item added to an Operator's accumulation.

- a. Press the **SUB TOTAL** key to display the Sub Total information.
- b. Press the **OPERATOR** key that accumulated the item to be removed.
- c. Press the **VOID** key to remove the last item added.
- d. The display returns to the normal operation mode.
- 4. Re-issue the previous receipt.

This must be done immediately after printing the previous receipt.

- a. Press the **SUB TOTAL** key to display the Sub Total information.
- b. Enter the Operator's Number (i.e. 12) then press the LABEL BATCH key.
- c. A duplicate receipt is printed.
- 5. Recall an Operator's accumulated transactions.
  - Use this procedure if multiple Operators are using the scale simultaneously.
    - a. Press the **SUB TOTAL** key to display the Sub Total information.
    - b. Press the **OPERATOR** key to view the accumulated transitions Sub Total.
    - c. Press the **TOTAL PRINT** key to complete the transaction and issue the receipt or press the **SUB TOTAL** key to continue adding more items.

# Ishida AC-4000 / AC-4000B Receipt Operation & Setup

## Keyboard

The following key functions are added for receipt operation.

CANCEL: use to delete all accumulated items for an Operator.VOID: use to delete the last item accumulated by an Operator.SUB TOTAL: use to change between the normal display and the Sub Total display.TOTAL PRINT: use to complete a transaction and prints the receipt.

|  |  |  |  |  |            |      | CANCEL        | ZERO           |                 |
|--|--|--|--|--|------------|------|---------------|----------------|-----------------|
|  |  |  |  |  |            |      | VOID          | RESET          | PGM<br>MODE     |
|  |  |  |  |  |            |      |               | LABEL<br>BATCH | LOWER<br>PRESET |
|  |  |  |  |  |            | DATE | X<br>MULTIPLY | PRE<br>PACK    | PAPER<br>FEED   |
|  |  |  |  |  | OPER<br>#1 | 7    | 8             | 9              | SUB<br>TOTAL    |
|  |  |  |  |  | OPER<br>#2 | 4    | 5             | 6              | TOTAL<br>PRINT  |
|  |  |  |  |  | OPER<br>#3 | 1    | 2             | 3              | PLU             |
|  |  |  |  |  | OPER<br>#4 | 0    | CLR           | TARE           | •               |
|  |  |  |  |  |            |      |               |                |                 |

Figure 1. Receipt Operation Keyboard with Sample Operator Preset Keys Programmed

# Sub-Total Display

The image below identifies the data shown on the Sub-Total display.

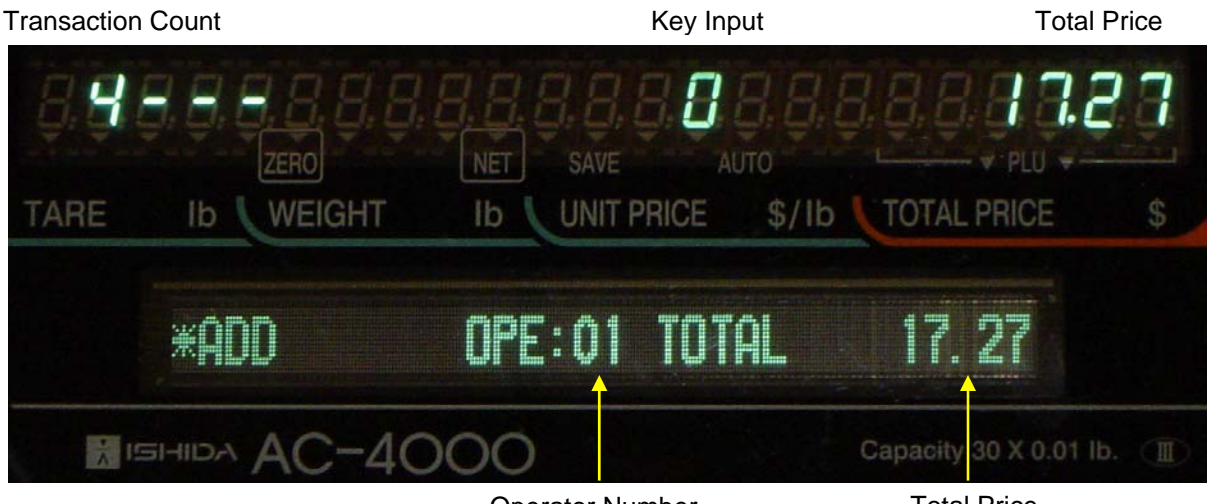

Operator Number

Total Price

Figure 2. The Sub-Total Display

# **Receipt Printout**

Refer to the following sample receipt for details of the printed items.

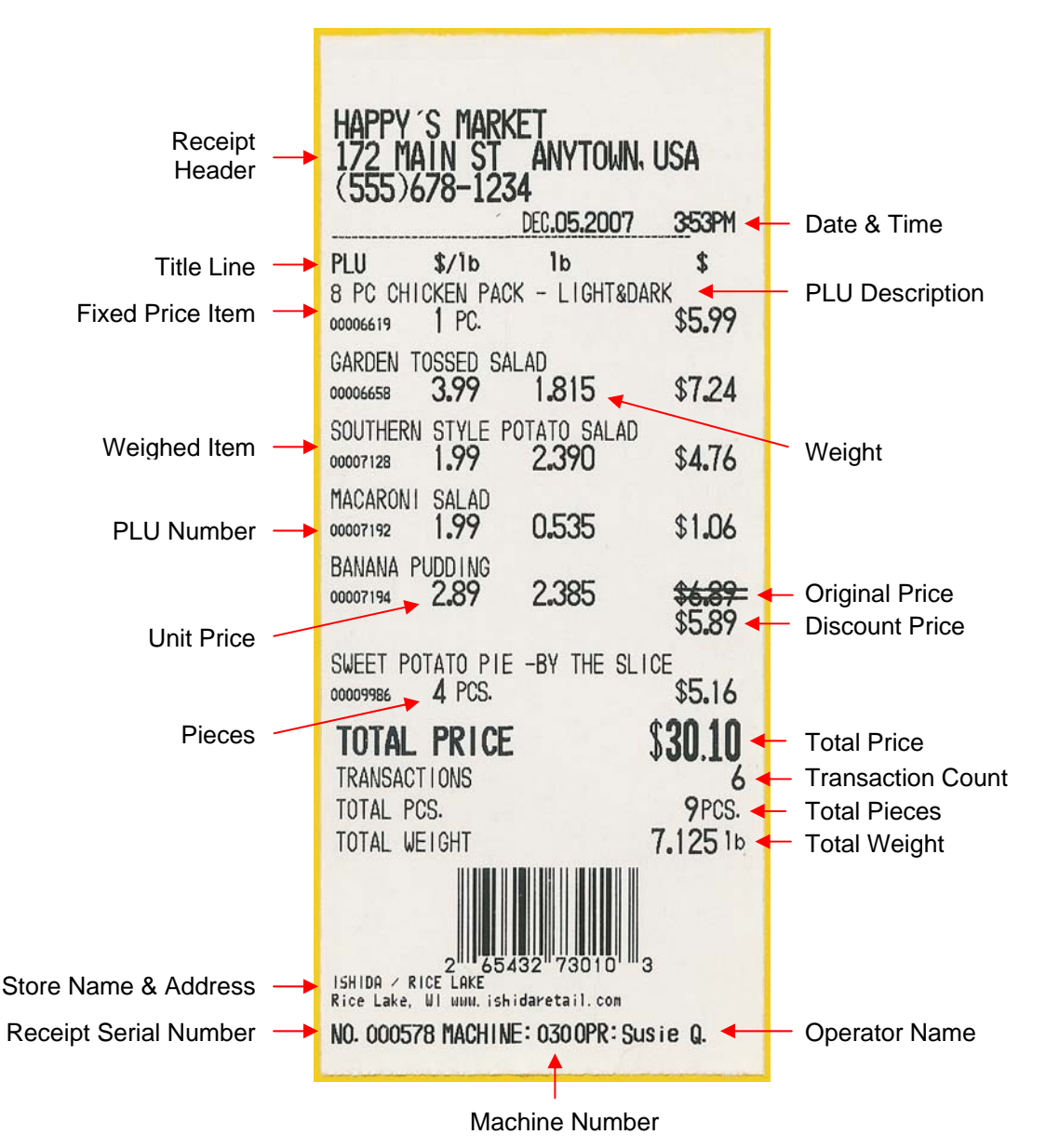

Figure 3. Sample Receipt with Explanations

# Configuration

AC-4000 Receipt setup steps are listed below.

- 1. Sales Mode Set is added to Test Menu as step C08-03.
  - 0 = No Accumulation
  - 1 = Receipt (default)
- 2. Receipt settings are added to Print Setup step B01-01.
  - a. B01-01-14, Initial Receipt Serial Number. Up to six-digits can be set.
    - b. B01-01-15, Receipt Header Message Number. Set message number for Extra Message #2.
- 3. Receipt Barcode settings are added to POS Code step B02.
  - a. B02-07, Total Barcode Flag. Default value is "2".
  - b. B02-08, Total Barcode. Up to six-digits can be set. Default value is "000000".
  - c. B02-09, Total Barcode Format. Select format 1 to 33. Default value is "1".
- 4. Label Format.
  - a. The receipt format is fixed and cannot be edited.
  - b. Continuous receipt label or paper is mandatory.
  - c. Settings in step is B01-01 are disregarded.
    - **NOTE:** Full width 64mm label stock is recommended.
- 5. Receipt Header is programmed as Extra Message #2. (See step 2b above).
  - a. Up to three lines can be printed in the receipt heater message.
    - b. Character size is fixed as size 7.
    - c. Maximum characters per line are 25.
      - **NOTE**: If more than 25 characters are programmed per line the following lines will not print. Example: if line one has 26 characters lines two and three will not print.
- 6. Receipt Footer.
  - a. Program Store Name and Address as normal. Characters size is fixed as size 2.
  - b. Receipt Serial Number. Refer to step 2a above for setting the starting number. Character size is fixed as size 3.
  - c. Machine Number. This three-digit number is the last octet of the IP Address. Character size is fixed as size 3.
  - d. Operator Name. Prints up to 10 characters. Character size is fixed as size 3.
- 7. PLU Descriptions.
  - a. Description limited to one line of 30 characters. Character size is fixed as size 3.
- 8. The new Receipt related settings (Sales Mode {C08-03}, Receipt Serial No & Receipt Message No. {B01-01-16,17}, and Receipt Barcode {B02-07,08,09}) are backed up by i-View from version 1.24h.

#### Miscellaneous

The following items should be noted.

- 1. Standard labels for individual items can be printed (on continuous strip labels) by placing the scale in PrePack mode.
- 2. The maximum number of transactions per Operator is 30. If the Operator attempts to add another item to the customer's purchase an error is displayed.
- 3. Error Messages

The following error messages have been added for receipt operation.

- a. Error 15 "Print Receipt" is displayed if more than 30 transactions for a single operator are entered.
- b. Error 64 "Sales Data Memory Shortage" is displayed every time the Sub Total key is pressed when available memory is less than 10K.
- c. Error 65 "Sales Data Memory Overflow" is displayed when available memory is less than 2K. No additional operations are permitted.